# VALUE PCI-Express Gen3 Netzwerkadapter, 1x RJ45, 5GbE

15.99.2187

Benutzerhandbuch

Version 1.00

Alle Markennamen und Warenzeichen sind Eigentum ihrer jeweiligen Eigentümer.

# Kapitel 1 Einleitung

## 1.1 Einleitung

Bei diesem Produkt handelt es sich um einen leistungsstarken PCIe-Ethernet-Adapter, der einen einzelnen RJ-45-Anschluss für Netzwerkverbindungen mit Datenraten von bis zu 5 Gbit/s bietet. Die PCIe Gen3 x1-Schnittstelle ermöglicht maximalen Vollduplex-Durchsatz und ist abwärtskompatibel mit Gen1/2 PCIe-Steckplätzen.

#### 1.2 Merkmale

- PCle Gen3 x1-Formfaktor
- Unterstützt Standard- und Low-Profile-Systeme
- Unterstützt 5-Geschwindigkeiten: 5G/2,5G/1G/100M/10Mbps
- Auto-Negotiation
- Unterstützt Wake-On-LAN (WoL)
- Bis zu 16 KB Jumbo-Frame
- Checksum- und TSO-Offload
- Netzwerk-ARP- und NS-Offload
- Unterstützt PXE-Boot

#### 1.3 Systemanforderungen

- 32- und 64-Bit-Betriebssysteme werden unterstützt
- Windows 11/10

## 1.4 Paketinhalt

- 1 x PCIe 5G 5-Speed Multi-Gigabit-Netzwerkkarte
- 1 x Benutzerhandbuch

Seite2

## Kapitel 2: Erste Schritte

## 2.1 Hardware Layout

#### 10M/100M/1000M/2,5G Verbindungs-/Aktivitätsanzeige

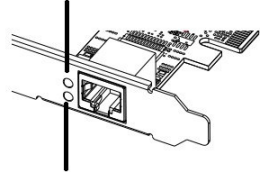

#### 5G-Verbindungs-/Aktivitätsanzeige

#### Link-/Aktivitätsanzeige:

| LED                                | Beschreibung                                                                                                    |
|------------------------------------|----------------------------------------------------------------------------------------------------|
| Link/<br>Aktivitätsanzeige-<br>LED | Zeigt die Verbindungsgeschwindigkeit an:<br>• Durchgängig grün = 10 M/100 M/1000 M/2,5<br>Gbit/s<br>• Durchgängig grün = 5 Gbit/s |

#### 2.2 Hardware-Installation

- 1. Schalten Sie Ihren Computer aus.
- 2. Ziehen Sie das Netzkabel ab und entfernen Sie die Abdeckung Ihres Computers.
- Entfernen Sie die Steckplatzblende von einem freien PCIe-Steckplatz.
- 4. Um die Karte zu installieren, richten Sie den Busanschluss der Karte auf den ausgewählten PCIe-Steckplatz auf der Hauptplatine aus. Drücken Sie die Karte fest nach unten.
- 5. Setzen Sie die Halteschraube der Steckplatzblende wieder ein, um die Karte zu sichern.

Seite3

6. Sichern Sie die Computerabdeckung und schließen Sie das Netzkabel wieder an.

#### 2.3 Treiberinstallation

Der folgende Abschnitt zeigt Ihnen, wie Sie den Treiber für die PCIe 5G 4-Speed Multi-Gigabit-Netzwerkkarte auf verschiedenen Betriebssystemen installieren.

2.3.1 Installation für Windows

Laden Sie sich den Treiber auf www.secomp.de herunter.

## 2.4 Überprüfen der Installation

- 2.4.1 Überprüfung auf Windows
- 1. Klicken Sie in der Windows-Systemsteuerung auf die Registerkarte "Geräte-Manager".

Start > Systemsteuerung > Geräte-Manager

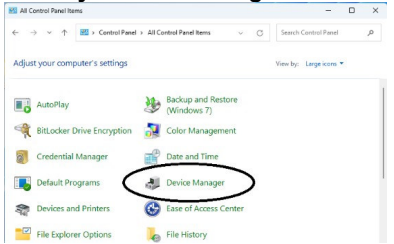

 Erweitern Sie "Netzwerkadapter" und Sie können im Geräte-Manager "Realtek PCIe 5GbE Family Controller" lesen.

V Wetwork adapters
Realtek PCIe 2.5GbE Family Controller
Realtek PCIe 5GbE Family Controller

Seite4